## **Einrichtung eines Android-Smartphones mit Hosted Exchange** 2010

### • Betroffene Produkte

- Hosted Exchange 2010
- Android-Betriebssystem

#### Lösung

Fügen Sie ein neues E-Mail-Konto vom Typ "Exchange" hinzu.

Geben Sie bitte Ihre E-Mail Adresse und Ihr Postfach-Passwort ein, und klicken Sie auf "Next".

|                                                               |                        | A               | ₿ 👬 💵     | 1:45           |  |  |
|---------------------------------------------------------------|------------------------|-----------------|-----------|----------------|--|--|
| Add an Exchange account                                       |                        |                 |           |                |  |  |
| You can configure an Exchange<br>account in just a few steps. |                        |                 |           |                |  |  |
| Amy@oubu.hostedoffice. <u>ag</u>                              |                        |                 |           |                |  |  |
| •••••                                                         |                        |                 |           |                |  |  |
|                                                               |                        |                 | _         |                |  |  |
|                                                               |                        |                 | N         | ext 🔽          |  |  |
| again                                                         | agains                 | t age           | agenc     | у 💼            |  |  |
| ago                                                           | agreement agenda agent |                 |           | agent          |  |  |
| ŋ                                                             | . @<br>1               | <b>ABC</b><br>2 | DEF<br>3  | DEL            |  |  |
| 0                                                             | GHI<br>4               | JKL<br>5        | MNO<br>6  | €              |  |  |
| 記号                                                            | PQRS<br>7              | TUV<br>8        | WXYZ<br>9 | -              |  |  |
| 文字<br>ぁ A 1                                                   | A⇔a                    | 0               | , .       | <b>心</b><br>確定 |  |  |

Im Rahmen der Server-Einstellungen geben Sie den Benutzernamen im folgenden Format an:

"Domain\ActiveSync-Benutzername".

## Hinweis: Als Domain an dieser Stelle bitte immer "hosting" angeben.

Den ActiveSync-Benutzernamen finden Sie in Ihrem Kundencenter, indem Sie in der "Benutzer-Verwaltung" das entsprechende Postfach markieren und rechts unter "Direkt-Aktion" auf "Diensteinformation" klicken.

Tragen Sie für den Server bitte "activesync.hostedoffice.ag" ein.

|                             |                  | A               | Bi∄     | uil | 1:48 |  |
|-----------------------------|------------------|-----------------|---------|-----|------|--|
| Server settings             |                  |                 |         |     |      |  |
| Domain\Username             |                  |                 |         |     |      |  |
| hosting                     | hosting\oubu_Amy |                 |         |     |      |  |
| Password                    | Password         |                 |         |     |      |  |
| •••••                       |                  |                 |         |     |      |  |
| Server                      | Server           |                 |         |     |      |  |
| activesync.hostedoffice.ag  |                  |                 |         |     |      |  |
| Use secure connection (SSL) |                  |                 |         |     |      |  |
| Accept all SSL certificates |                  |                 |         |     |      |  |
| androidc259148960           |                  |                 |         |     |      |  |
| ŋ                           | . @<br>1         | <b>ABC</b><br>2 | DE<br>3 | F   | DEL  |  |
| 0                           | GHI<br>4         | JKL<br>5        | MN<br>6 | 10  | 0    |  |
| 記号                          | PQRS<br>7        | TUV<br>8        | WX<br>9 | YZ  |      |  |
| 文字<br>ぁ A 1                 | A⇔a              | -<br>0          | ,       |     | ⋛確定  |  |

Das Smartphone verbindet sich nun auf den Exchange-Server und ruft die dort geltenden Richtlinien ab.

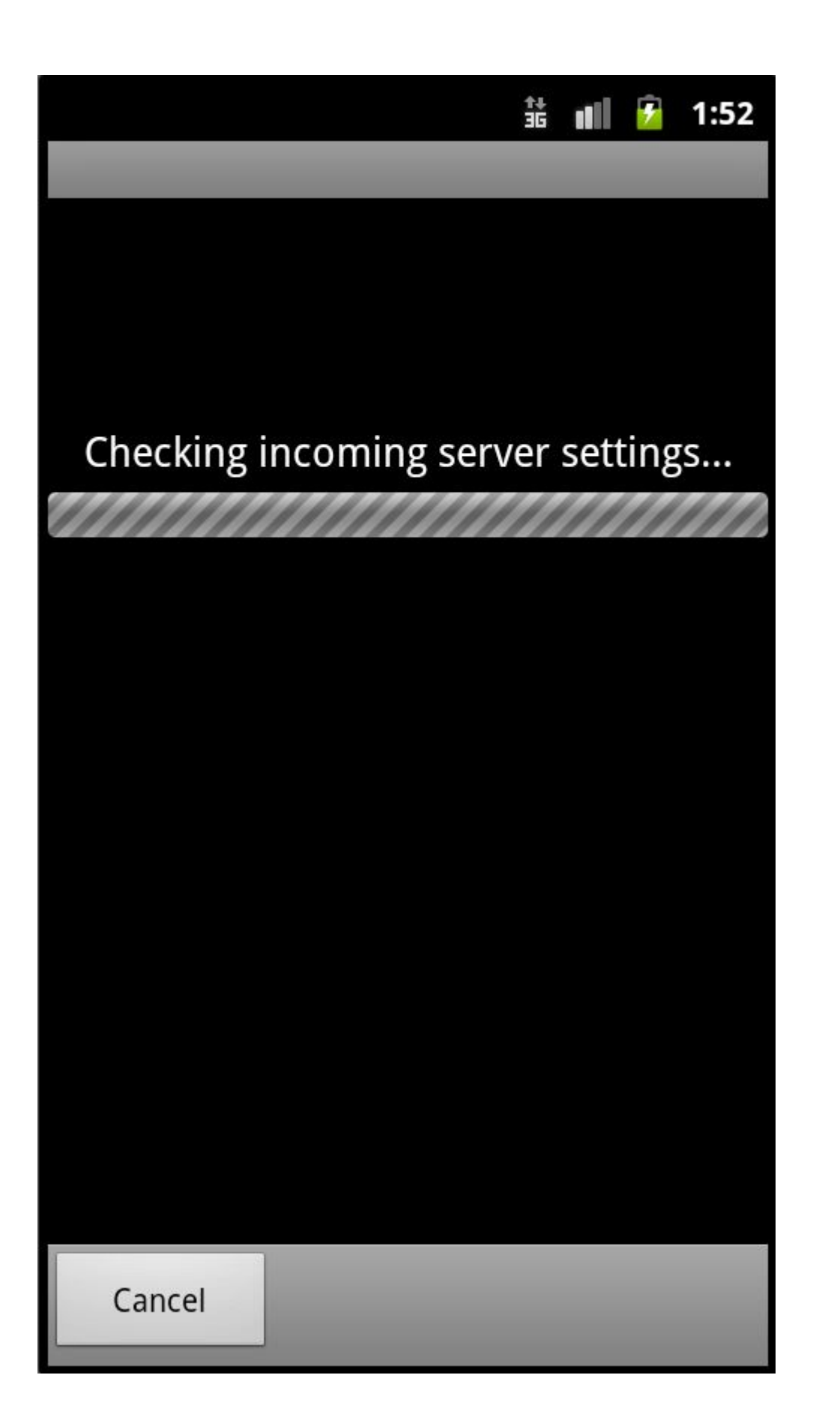

Exchange 2010 bietet die Möglichkeit, für die Verwendung von Smartphones im Unternehmen besondere Sicherheitsbestimmungen vorzugeben.

Diese kann Ihr Administrator in der Exchange-Verwaltungsoberfläche vorgeben.

Es ist hierfür notwendig, serverseitigen Zugriff auf das Smartphone zuzulassen. Bitte bestätigen Sie hier mit "OK".

Die Sicherheitseinstellungen müssen nach Einrichtung der Postfach-Verbindung noch aktiviert werden.

|   |                                                                                                    | 1:52   |  |  |  |
|---|----------------------------------------------------------------------------------------------------|--------|--|--|--|
| 2 | Remote security<br>administration                                                                                                    |        |  |  |  |
|   | The server activesync.<br>hostedoffice.ag requires that<br>you allow it to remotely<br>control some security features<br>of your phone. Do you wish to<br>finish setting up this account? |        |  |  |  |
|   | ОК                                                                                                    | Cancel |  |  |  |
|   |                                                                                                    |        |  |  |  |
|   | Cancel                                                                                                    |        |  |  |  |

Legen Sie nun die Synchronisations-Einstellungen fest zum Beispiel, ob Postfach-Kalender oder -Kontakte synchronisiert werden sollen.

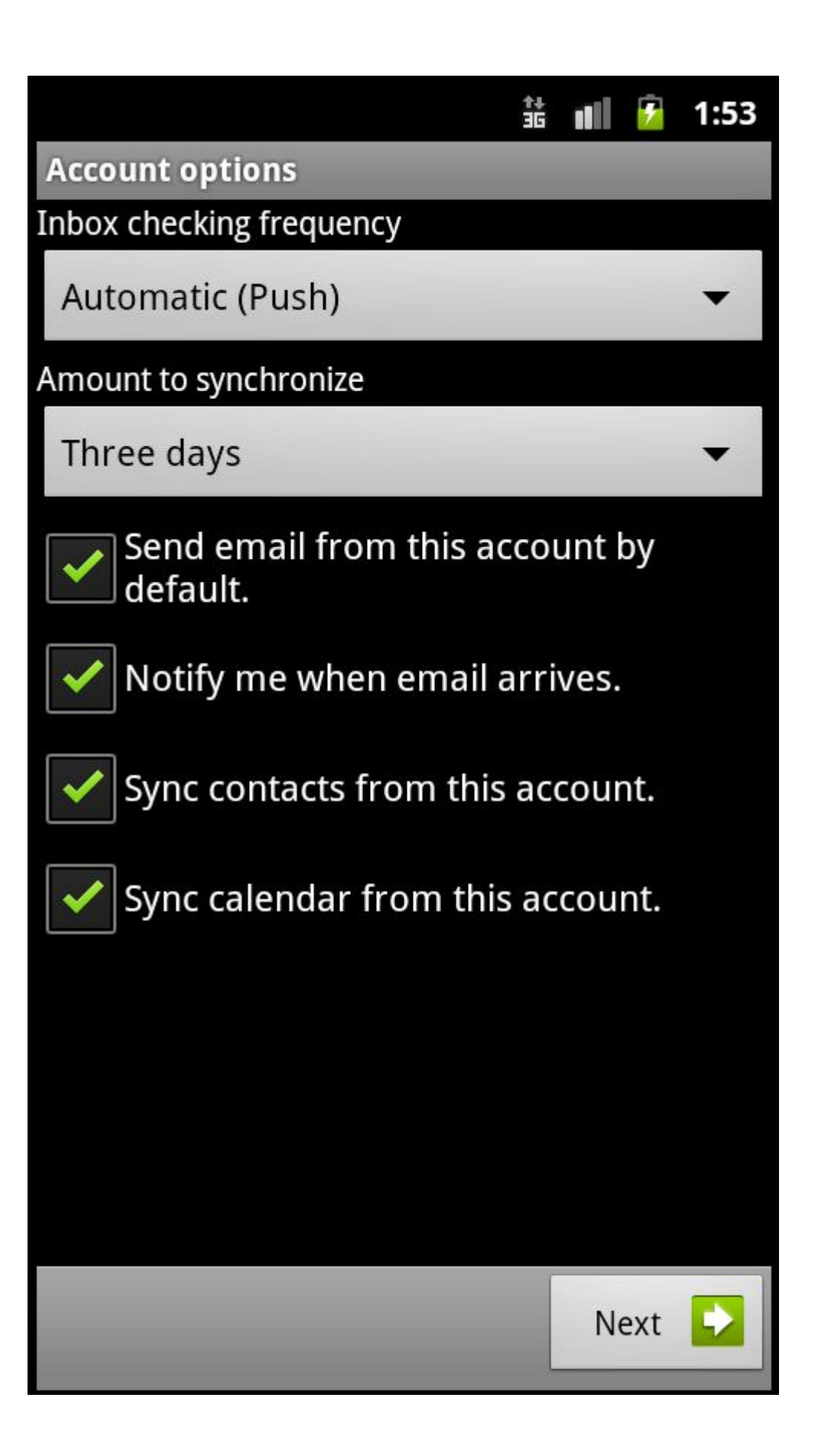

Zur Unterscheidung von eventuell bereits vorhandenen Kontoverbindungen auf Ihrem Smartphone können Sie für diese noch einen eindeutigen Namen vergeben.

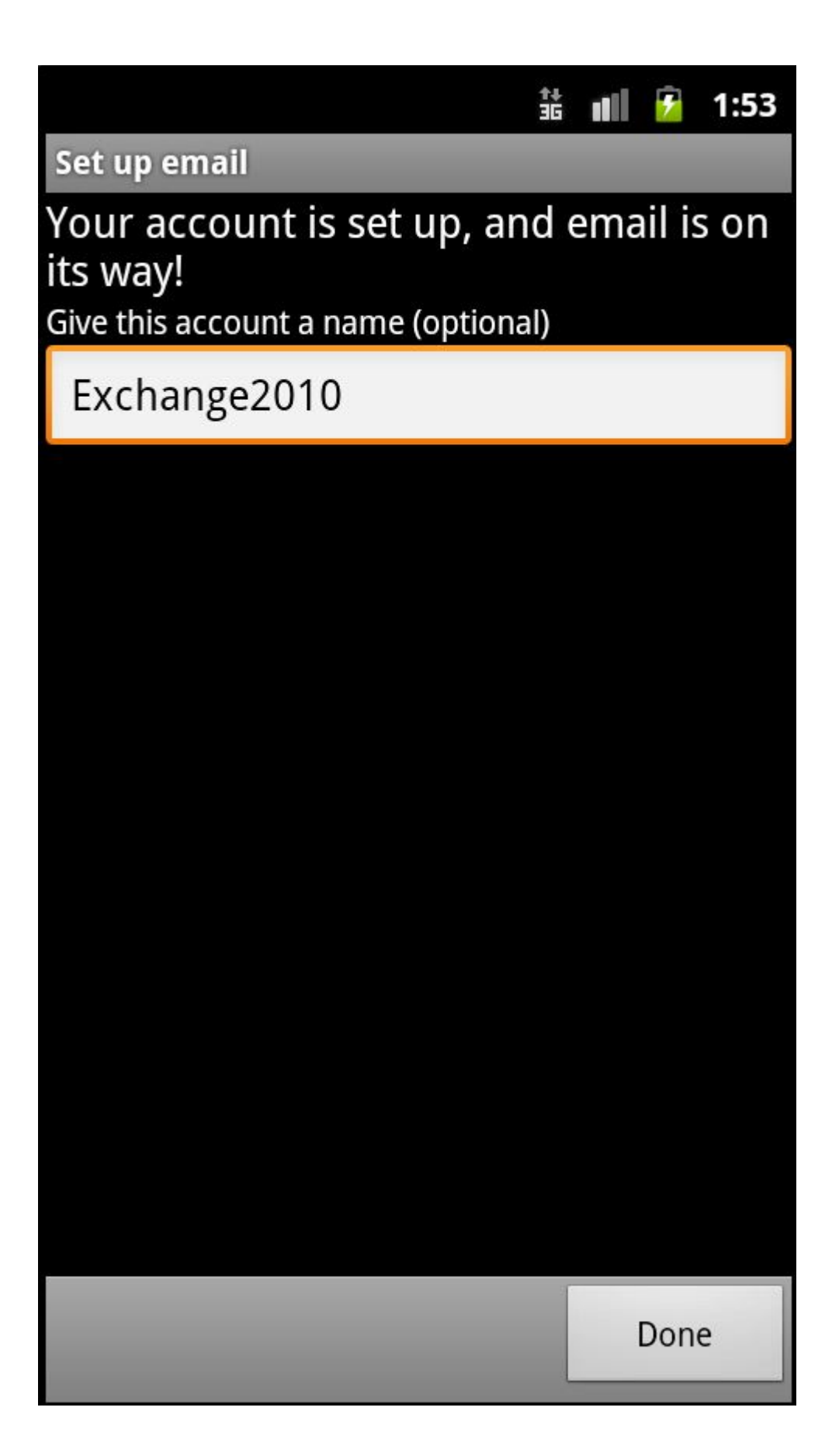

Abschließend erhalten Sie eine Benachrichtigung über die Aktualisierung der serverseitigen Sicherheitsoptionen für Ihr Smartphone.

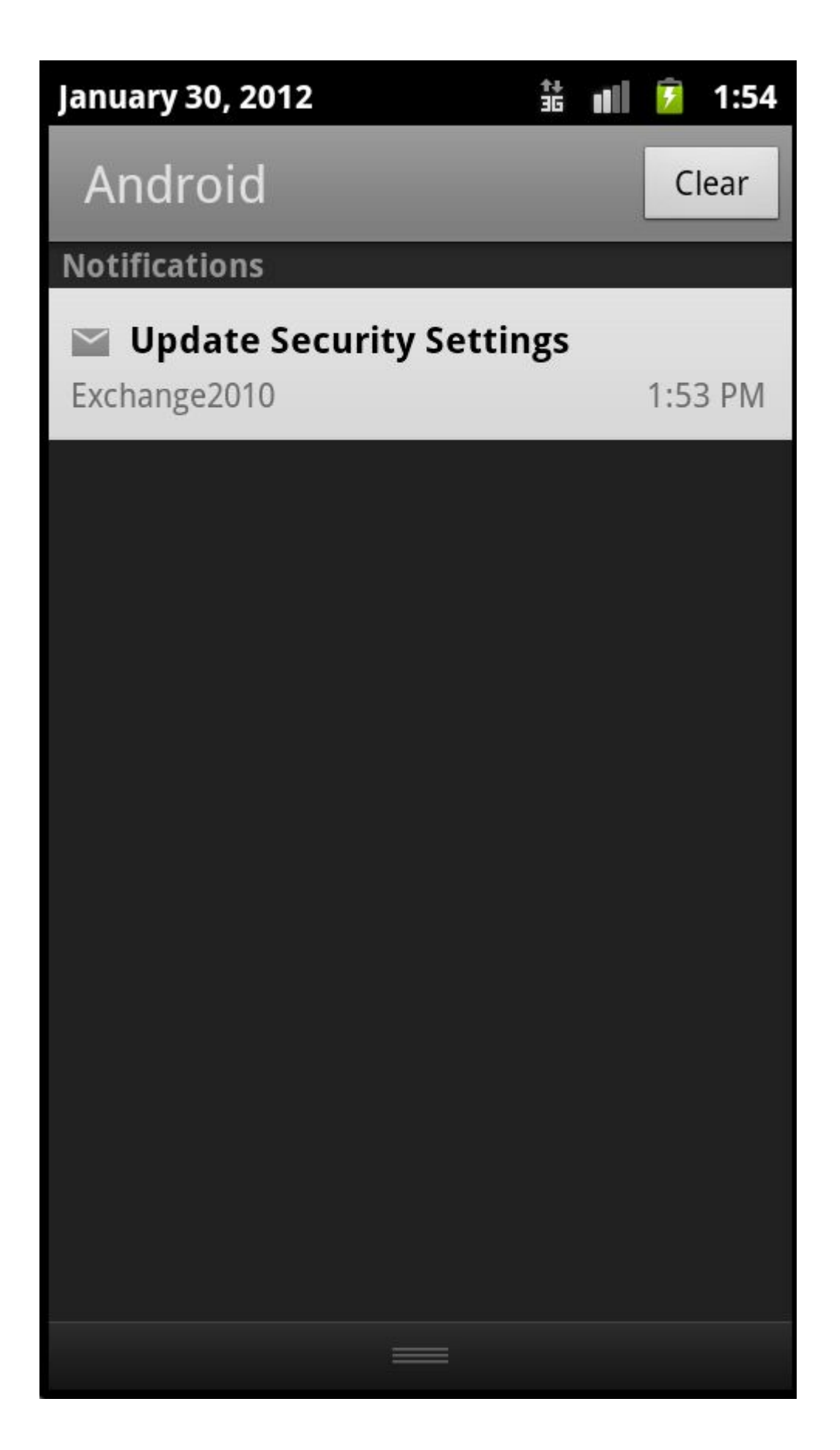

Sie finden hier die serverseitigen Sicherheitsvorgaben, die Ihr Administrator über das Kundencenter festlegen kann.

Im Ausganszustand sind keine Sicherheitsrichtlinien in der Exchange-Verwaltungsoberfläche vorgegeben.

### **Hinweis:**

Zur Verwendung des Smartphones mit Exchange 2010 müssen Sie die Möglichkeit von Sicherheitsrichtlinien, die Ihr Administrator auf dem Server vornimmt,

zulassen.

Bestätigen Sie dies bitte, indem Sie auf "Activate" klicken.

## 👬 📶 🔂 1:54

# Activate device administrator?

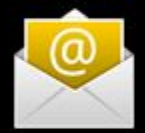

## Email

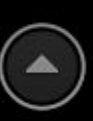

The server activesync.hostedoffice.ag requires that you allow it to remotely control some security features of your phone.

Activating this administrator will allow the application Email to perform the following operations:

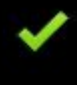

# Erase all data

Erase the phone's data without warning, by performing a factory data reset

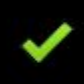

# Set password rules

Control the length and the characters allowed in screen-unlock passwords

# Monitor screen-unlock attempts

Monitor the number of incorrect passwords entered when unlocking the

Activate

Cancel

Das Postfach ist nun auf Ihrem Android-Smartphone eingerichtet.

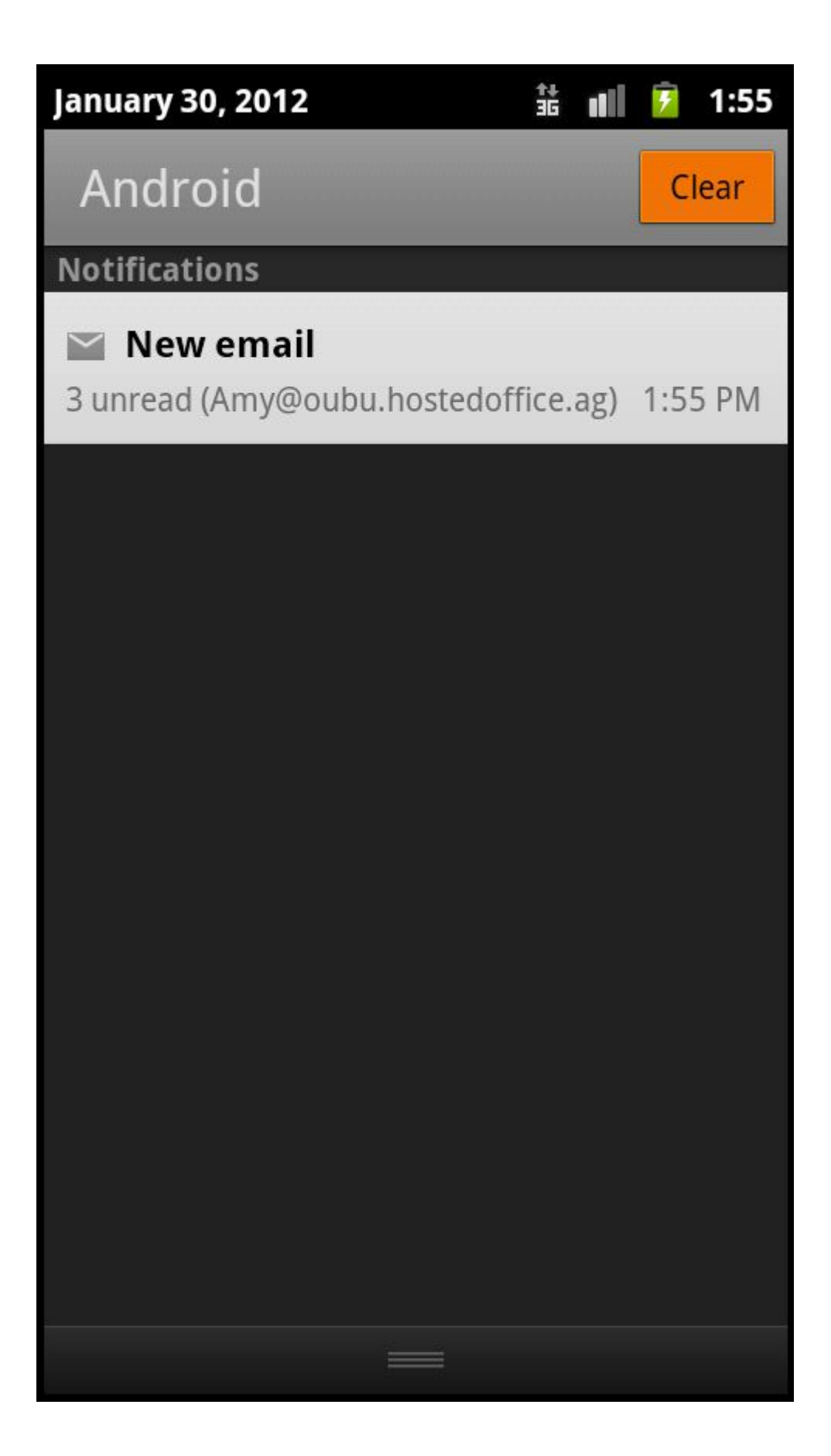